## **Changing Shipping Address: Individual** Line Item

## Introduction

To ship an item to an address that is not your default address, you have the option to add a onetime address to your requisition.

## **Procedure**

- 1. Click the Modify Onetime Address link.
- 2. Your current default address will display. Highlight and delete address fields as needed.
- 3. Enter the new address in the Address 1 field.
- 4. If needed, enter additional address information into the Address 2 field.
- 5. Change additional fields if needed.
- 6. Click the OK button.
- 7. Click the Save & Preview Approvals button.
- 8. Click the **Submit** button.
- 9. End of Procedure.

| Requisition Lines (?) |              |                                      |                      |          |      |
|-----------------------|--------------|--------------------------------------|----------------------|----------|------|
| Line Description      | Item ID      | Supplier                             | Quantity UOM         |          |      |
| 🔻 🗹 1 👷 Transit Bus   |              | DALLAS AREA RAPID<br>TRANSIT         | 1.0000 Each          |          | 750  |
| Shipping Line 1       | * Ship To    | OIT-S                                |                      | Quantity |      |
|                       | Address      | 6185 AIRLINE RD.<br>DALLAS, TX 75205 | Add One Time Address | Price    | 750( |
|                       | Attention To | Zach Peterson                        |                      |          |      |
|                       | Due Date     | 31                                   | ·                    |          |      |
|                       |              |                                      |                      |          |      |

Accounting Lines

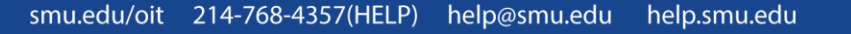

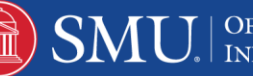